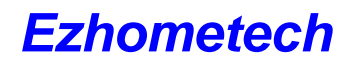

## 24. Roku player

## Step1:

- Administrator sets all channels to HLS type.
- Login Panel
- Click Channel Button and Click More icon
- Select option to Constant Bitrate (internal transcoder)

|                                                            | O Disabled                                                   |      |
|------------------------------------------------------------|--------------------------------------------------------------|------|
|                                                            | <ul> <li>AES-128 Encryption (Internal transcoder)</li> </ul> |      |
|                                                            | Constant Bitrate (Internal transcoder)                       |      |
| HTTP Live Streaming :                                      | Constant Bitrate (External transcoder)                       |      |
| <ul> <li>Adaptive Bitrate (External transcoder)</li> </ul> |                                                              |      |
| Mobile Bitrate:                                            | 0                                                            | kbps |
| SD Bitrate:                                                | 0                                                            | kbps |
| HD Bitrate:                                                | 0                                                            | kbps |
| Video Format :                                             | h264 🔻                                                       |      |
| Audio Format :                                             | aac 🔻                                                        |      |
| Encoding Speed :                                           | ultrafast                                                    | ▼    |
| Save                                                       |                                                              |      |

## Step2:

- unzip the RokuSDK/examples/zips/simplevideoplayer.zip
- edit the simplevideoplayer/source/appMain.brs as follows:

```
urls = ["http://192.168.0.10:17000/server/get_user_videolist?username=test:password=1234"]
qualities = ["SD"]
StreamFormat = "hls"
srt = ""
```

title = "Ezserver Test Stream"

- zip simplevideoplayer folder into simplevideoplayer\_ez.zip
- refer "Run the package Utility" instructions
- upload simplevideoplayer\_ez.zip
- register your application to the Roku player